# 盐城市区义务教育学校新生人学 网上报名指南

#### 准备阶段

**第一步 下载安装** 扫描下方二维码下载"我的盐城" APP, 或进入各大应用市场搜索"我的盐城" APP 进行下载安装。

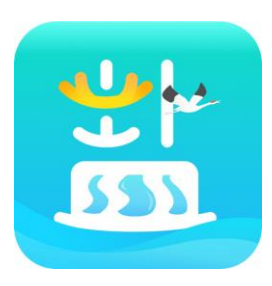

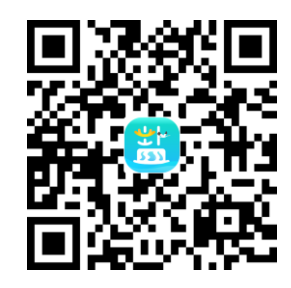

**第二步 实名认证** 打开 APP,点击头像登录,输入手机号 获取验证码,再次点击头像"去认证",进入后进行实名认证,认 证方式自行选择。

| 11:35 🛪                                                                     | •••• 4G                            | 11:45 🛪      | .11 4G 🔳                              |
|-----------------------------------------------------------------------------|------------------------------------|--------------|---------------------------------------|
| <b>点击登录</b><br>欢迎登录我的盐城                                                     | 8                                  | ×            |                                       |
| <b>文明行为</b><br>弘扬文明文化                                                       | <b>运动健康</b><br>倡导绿色出行              |              |                                       |
| 我的证照                                                                        | ۲                                  | 请输入手机号       |                                       |
| <sup>盐城市城投集团</sup><br>旅游年卡                                                  | 盐城市人<br>电子者                        | 请输入验证码       |                                       |
|                                                                             |                                    | ⊘ 同意《用户隐私协议》 |                                       |
| 我的服务                                                                        |                                    |              |                                       |
| 我的办事        业务办理记录       サ我的医疗                                              | 我的钱包<br>钱包账户管理<br>我的数据             | 密码登录         | 2                                     |
| <ul><li>医院看病记录</li><li>民防</li><li>民防</li><li>金</li><li></li></ul>           | ✓ 个人信息数据                           | 第三方登         | 录 ———                                 |
| APP问题反馈                                                                     | Э                                  |              |                                       |
| <ul> <li> <b>合 合 合 合 合 合 合 合 合 合 合 合 合 合 合 合 合 合 合 合 合 信 行   </b></li></ul> | <ul> <li>生活</li> <li>我的</li> </ul> | 登录即表示同意《我的   | 3 3 3 3 3 3 3 3 3 3 3 3 3 3 3 3 3 3 3 |
| 2                                                                           |                                    |              |                                       |

— 1 —

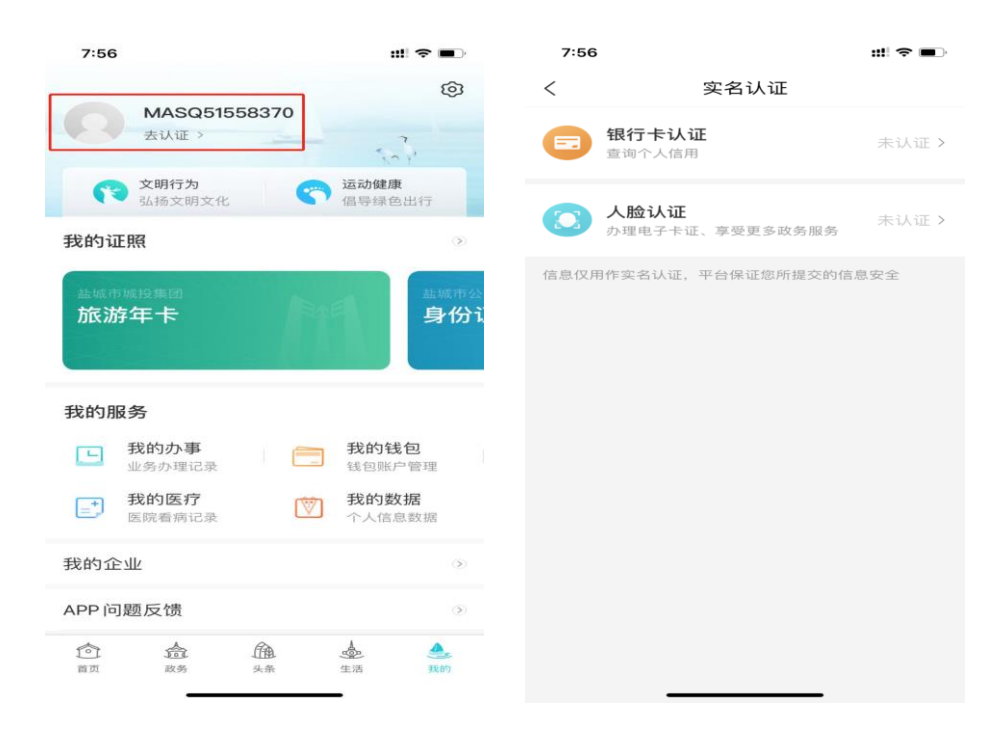

#### 公办学校报名操作指引

#### 特别提醒:

1. 如持非本人房产报名,需房产产权人进行实名认证登录或 携带材料到所属施教区学校进行线下报名。

**2. 线下报名时间:** 7月24日-7月26日(具体时间以各学校公告为准)

## 3. 报名所需材料:

(1) 父母(或其法定监护人)身份证;

(2)新生与法定监护人同一户籍的户口簿;

(3)与户籍地址一致的住宅性质的房屋不动产权证或房屋所有权证和土地证;

(4)小学入学须提供新生出生证明(或新生父母结婚证明);

(5) 初中入学须提供小学毕业证书 (或学籍证明)。

#### 第一步 报名入口

在首页点击"办事",选择"学习教育"版块,根据需要选择"小学生报名"或"中学生报名"。

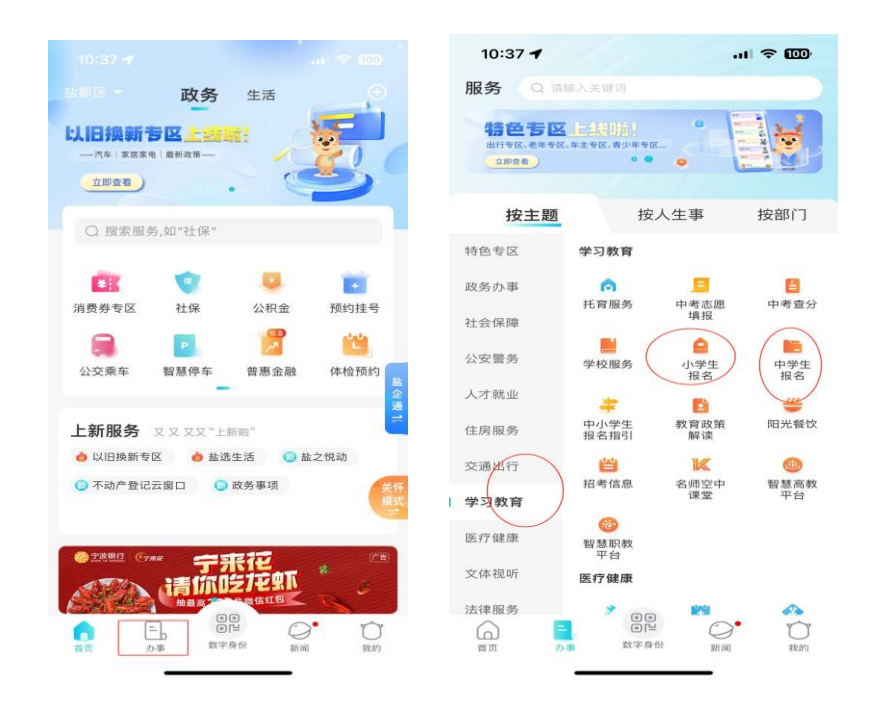

## 第二步 报名须知

选报学校前,请家长务必耐心仔细阅读"报名须知"。

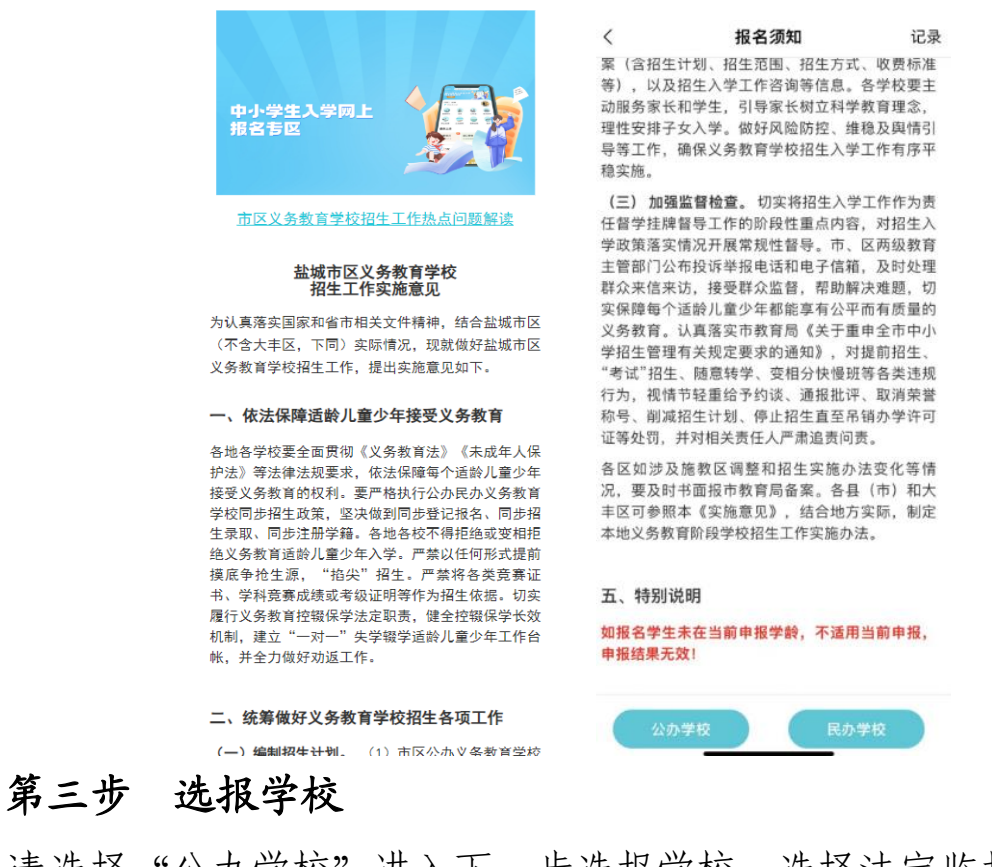

请选择"公办学校"进入下一步选报学校。选择法定监护人户

籍、住宅性质的房屋所有权证、实际居住地三者地址相符并相对应的施教区学校报名。

| く 关闭     |           | 选择批  | 选择报名学校         |      |  |
|----------|-----------|------|----------------|------|--|
| 远择为<br>0 | 校         | 户籍信息 | 产权信息           | 递交材料 |  |
| 学校       | 这区域       |      |                | 全部 > |  |
|          | 盐城市复      | 仁小学  | 盐城市腾飞          | 路小学  |  |
| đ        | 盐城市神      | 州路小学 | 盐城市盐都区<br>学    | 【实验小 |  |
|          | 盐城市潘      | 靜黄小学 | 盐城市崇礼路小学       |      |  |
| ħ        | 盐城市东进路小学  |      | 盐城市解放路实验学<br>校 |      |  |
|          | 盐城景山小学    |      | 盐城市青年路小学       |      |  |
| đ        | 盐城市天山路小学  |      | 盐城市南苑小学        |      |  |
| ŧ        | 盐城市盐马路小学  |      | 盐城小学           |      |  |
| 盐        | 盐城市西城实验小学 |      | 盐城市文港小学        |      |  |
| đ        | 盐城市建军路小学  |      | 盐城市五星小学        |      |  |
|          | 盐城市粤      | 『湖小学 | 盐城市登漏          | 小学   |  |

# 第四步 户籍信息确认

当前户籍信息优先由填报人授权平台获取同户籍下家庭成员信息,选择箭头所指按钮为该生报名。并对相关信息核对确认,如未获 填报人户籍信息的,需到线下进行报名。

| ◀ 苏服办  |               |                          |
|--------|---------------|--------------------------|
| く 关闭   | 户籍信息确认        | 记录                       |
| 选择学校   | 户籍信息 产权信. ● ● | <ul> <li>送交材料</li> </ul> |
| 监护人信息  |               |                          |
| 姓名     | 欧海生           |                          |
| 身份证号   |               |                          |
| 联系电话   |               |                          |
| 新生信息   |               |                          |
| 欧海生    |               | ^                        |
| 为该学生报名 |               | G                        |
| 身份证号   |               |                          |
| 性别     | 5             |                          |
| 户籍所在地  | 江苏省盐城市射阳县     |                          |
| 户籍地址   |               |                          |
| 出生年月   | 19940516      |                          |
| 与户主关系  | 长子            |                          |
|        |               |                          |
|        | 下一步           |                          |
|        |               |                          |

填写完整父母姓名、身份证号、联系方式等信息;特殊情形 家庭在选择箭头所指按钮后,可选填父母信息,即可点击下一步

| 适择学权   | 产标信思     | 产权信息 | 地址和非 |
|--------|----------|------|------|
| 为该学生报名 |          |      |      |
| 身份证号   |          |      |      |
| 性别     | 男        |      |      |
| 户籍所在地  | 江苏省盐城    | 市射阳县 |      |
| 户籍地址   |          |      |      |
| 出生年月   | 19940516 |      |      |
| 与户主关系  | 长子       |      |      |
| 父亲姓名   |          |      |      |
| 身份证号   |          |      |      |
| 联系方式   |          |      | N.   |
| 母亲姓名   | test     |      |      |
| 身份证号   |          |      |      |
| 联系方式   |          |      | 1    |
| 特殊情形家庭 | 请打开此按钮   |      | 0    |

## 第五步 产权信息确认

产权信息优先由填报人授权平台获取产权信息,在已自动获取 到名下所有产权信息。选择报名使用的房产信息,填写"与儿童 关系"(如是共有房产,则需填写儿童与所有产权人的对应关系)、

"房屋用途",点击下一步。并对相关信息核对确认,如未获填报人 产权信息的,需到线下进行报名。

| く 关闭    | 产权信    | 息确认  | 记录         |
|---------|--------|------|------------|
| 选择学校    | 户籍信息   | 产权信息 | 递交材料       |
|         | •      | •    |            |
| 请选择报者使) | 电的房产信息 |      |            |
| 房产1     |        |      | ~          |
| 使用该向产业  | 行报名    |      | $\bigcirc$ |
| 广权人     |        |      |            |
| 与儿童关系   |        |      |            |
| 共有情况    |        |      |            |
| 产权证号    |        |      |            |
|         |        |      |            |
| 广積所住地   | _      |      |            |
| 面积      |        |      |            |
|         |        |      |            |
| 土地性质    | 住宅     |      |            |
| 房屋用途    |        |      |            |
| 房产2     |        |      | ~          |
| _       |        | _    |            |

#### 第六步 提交报名信息

提交前请再次确认填报信息(户籍信息、新生信息、房产信息)是否准确无误,点击"递交报名信息",点击确认,报名信息 提交成功。(报名信息递交成功后不能再作修改或重复报名,如提 交后发现信息填写错误请线下报名。)

| 人 关闭         提交材料         记 | く 关闭                      | 提交材料    |             |              |                             |                 |      |
|-----------------------------|---------------------------|---------|-------------|--------------|-----------------------------|-----------------|------|
| 择学校 户籍信息 产权信息 递交材           |                           |         | 记录          | く 关闭         | 提交材料                        | et              | 记录   |
|                             | 选择学校                      | 戸籍信息 /  | - KGR 30000 | 选择学校         | 户籍信息                        | 产权信息            | 速交材料 |
|                             | 用来姓名                      |         |             |              |                             |                 |      |
| 报名学校:盐城市第二小学<br>            | 身份证券                      |         |             |              |                             |                 |      |
| <sup>白</sup> 籍信息 /          | 联系方式                      |         |             |              |                             |                 |      |
|                             | 100 million (100 million) |         |             |              | 材料递交/                       | 戓功              |      |
| ▲▲▲ 监护人信息                   | ·考广"18.根                  |         |             | 1、提交<br>有印件  | 材料后,请准备好                    | 相关材料的原          | 件与   |
| 姓名                          |                           |         |             | 返中/F,<br>核。  | 1XT FIXADX                  | NU17110123C+    | e.   |
| 身份证号                        |                           | 确认提交报名申 | 请           | 2、如有<br>(联系) | 疑问, 请致电盐城<br>申:开: 69910163) | 成市第二小学招<br>进行浓泡 | 往办   |
| 联系电话                        |                           |         |             | 3 审核         | 64 08010102 )<br>14年以学校公示为  | 近13宮頃。          |      |
| •                           |                           | 取消      | 确认          |              |                             | //64.0          | _    |
| 新生信息                        | 共有情况                      |         |             |              |                             |                 |      |
| 姓名                          | 产权证号                      |         |             |              |                             |                 |      |
| 身份证号                        | 7* 12.11.11               |         |             |              | 返回首                         | 页               |      |
| 性别男                         | 面积                        | 145m    |             |              |                             |                 |      |
| 户籍所在地 江苏省盐城市射阳县             | 土地性质                      |         |             |              |                             |                 |      |
| 户籍地址                        | 房屋用途                      |         |             |              |                             |                 |      |
| 出生年月                        |                           |         |             |              |                             |                 |      |
| 递交材料                        |                           |         |             |              |                             |                 |      |

# 友情提醒:

 报名信息提交后,请按所属施教区学校公告要求在规定时 间携带所需报名材料到学校现场验证。

2. 如有疑问,请拨打所报学校招生咨询电话进行咨询。

3. 审核结果以学校公示为准。

#### 民办学校报名操作指引

#### 特别提醒:

请先认真关注所选民办学校《招生简章》。如选择民办学校
 校且被录取成功,需要按时到所报学校报到并缴纳学费。家长履
 诺行为与其个人征信系统相关联。

 2. 民办学校报名采用线上报名或线下报名,如已在线上成功 提交材料不必再进行线下报名。

线下报名:

需携带材料于7月24日-7月26日(上午8:30—11:30,下午 - 92:30-5:30)到市教育局招生咨询点【盐城市田家炳实验小学(亭 湖区大庆中路36号)】现场报名。

#### 材料内容:

**小学:**新生的市区户籍证明材料或法定监护人市区房屋所有 权证原件复印件或法定监护人市区居住证原件复印件。

**初中:**新生的市区户籍证明材料或市区小学毕业证(或学籍 证明)原件复印件或法定监护人市区房屋所有权证原件复印件或 法定监护人持有市区范围内的居住证原件复印件。

#### 线上报名:

#### 第一步 报名入口

在首页点击"办事",选择"学习教育"版块,根据需要选择"小学生报名"或"中学生报名"。

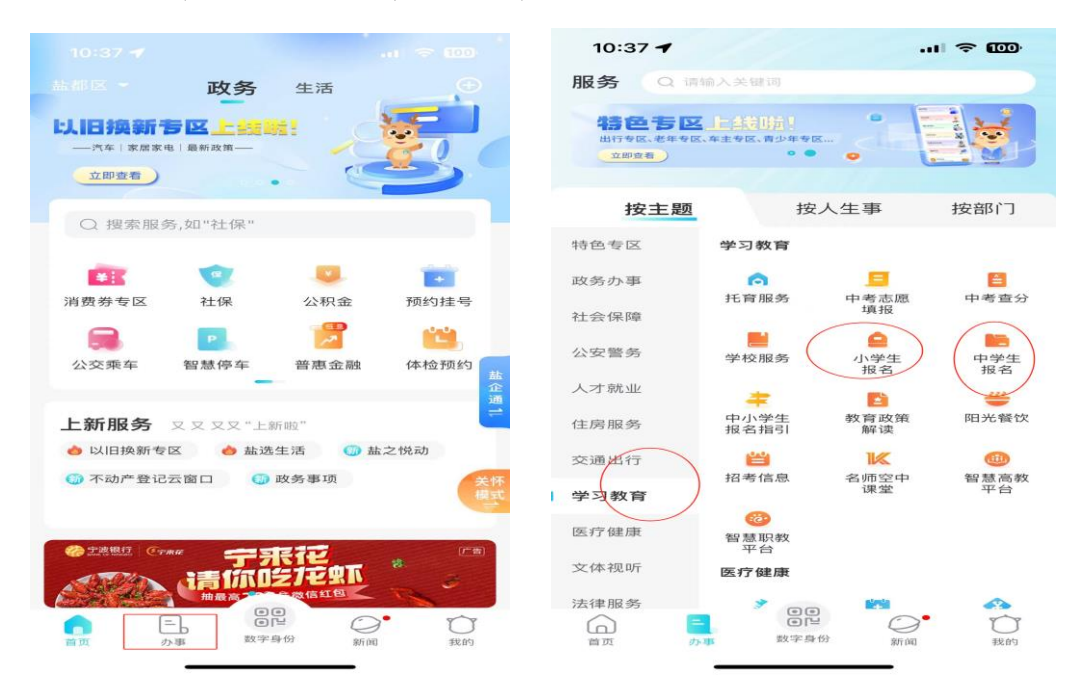

## 第二步 报名须知

选报学校前,请家长务必耐心仔细阅读"报名须知"。阅读 — 10 —

# 完毕,点击右下方"民办学校"按钮,进入下一步报名流程。

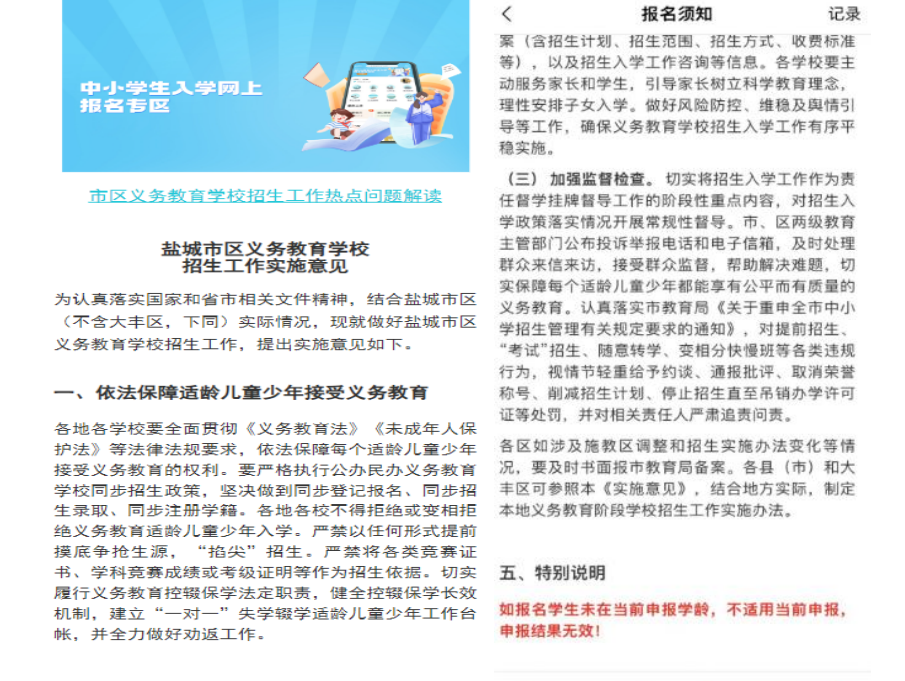

二、统筹做好义务教育学校招生各项工作

(一) 编制招生计划。 (1) 市区公办义条教育学校

# 第三步 阅读招生简章

点击民办学校招生简章,进行阅读,阅读完毕后,请点击下一步。

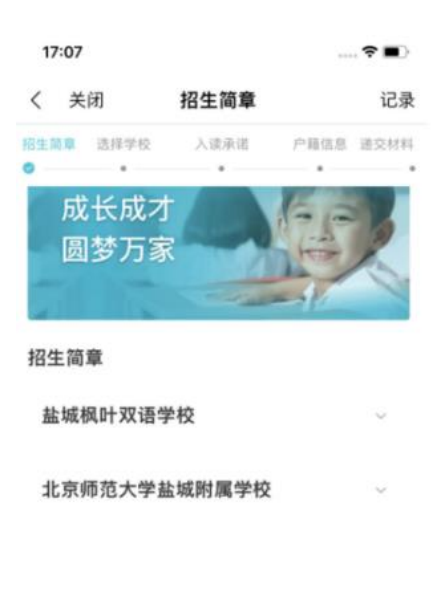

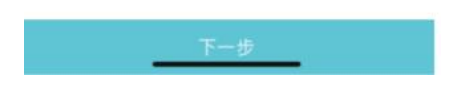

# 第四步 选报学校

家长从列表中确认1所民办学校,并点击"已阅读招生简章", 再点击下一步。

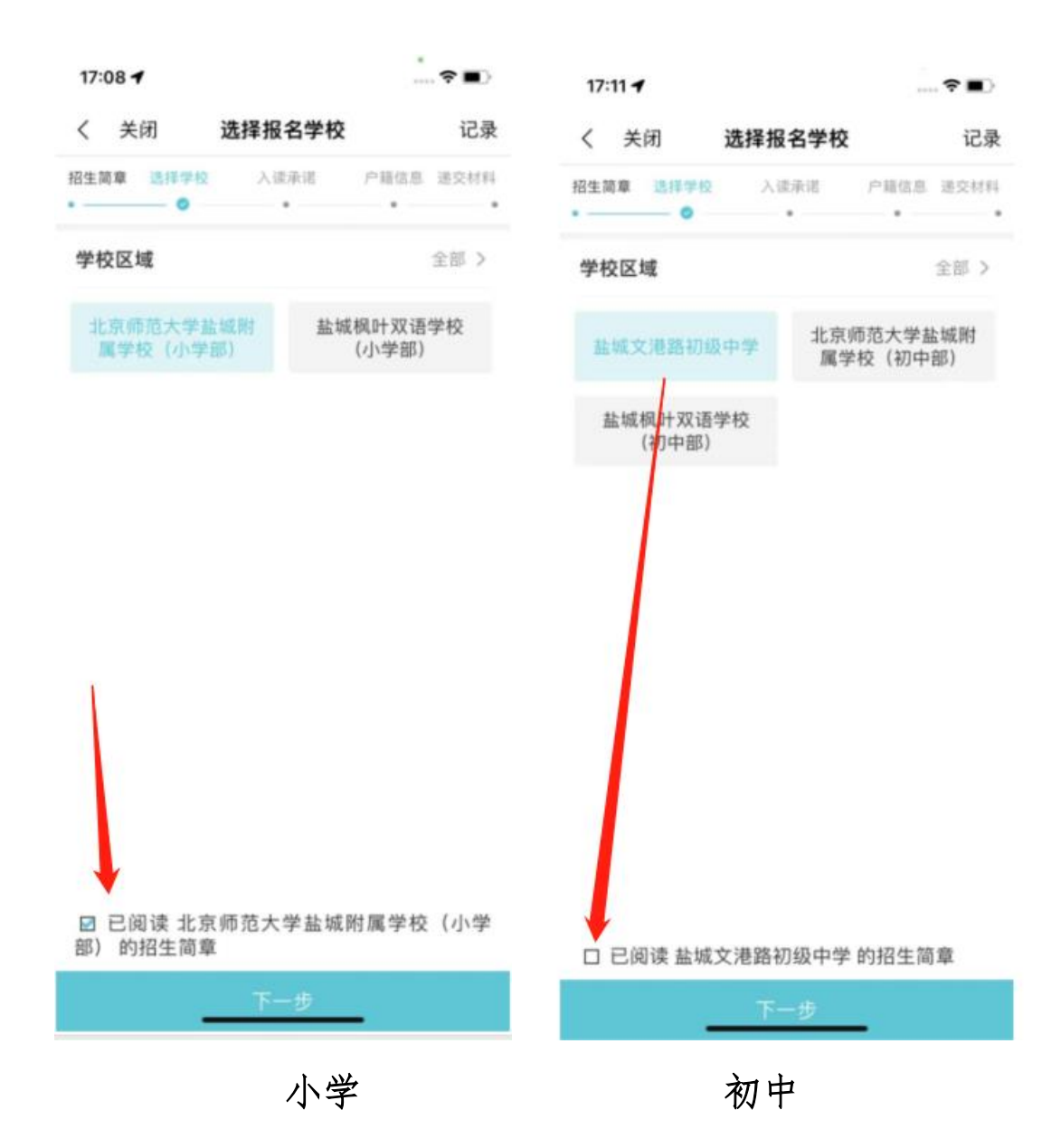

## 第五步 签订就读承诺书

仔细阅读《申请就读市区民办义务教育学校承诺书》后点击下一步。(请了解清楚所选民办学校招生简章内容特别是收费标准,选择民办学校。报名成功后不可更改。如被录取,需到学校 缴纳学费。)

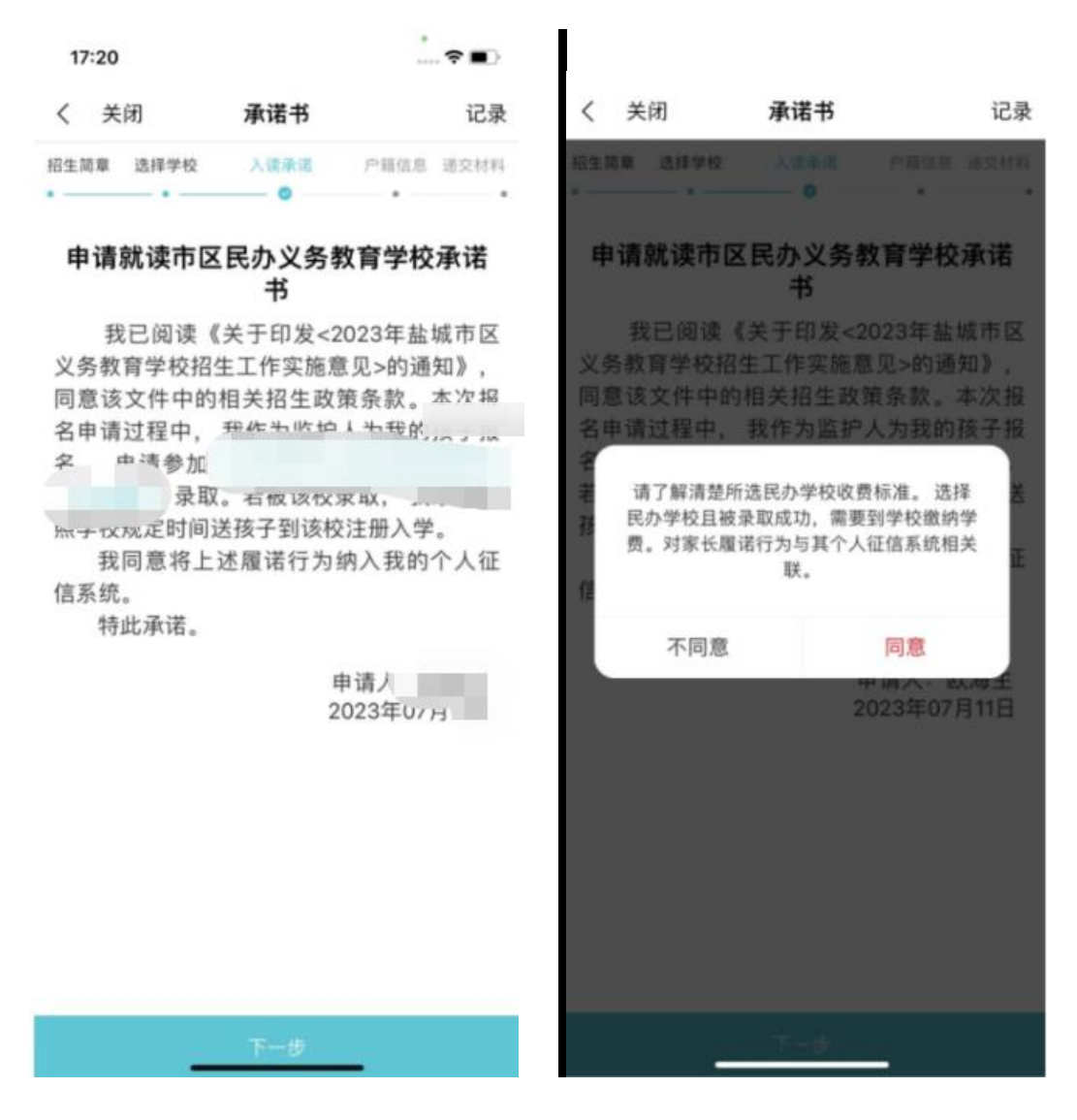

# 第六步 户籍信息确认

当前户籍信息优先由填报人授权平台获取同户籍下家庭成员信息,选择箭头所指按钮为该生报名。并对相关信息核对确认,如未获 填报人户籍信息的,需到线下进行报名。

| く 关闭    | 户籍信息确认     | 记录                                     |
|---------|------------|----------------------------------------|
| 招生简章 选择 | 学校 入读承诺 户前 | <ul> <li>信息 递交材料</li> <li>●</li> </ul> |
| 监护人信息   |            |                                        |
| 姓名      |            |                                        |
| 身份证号    |            |                                        |
| 联系电话    |            |                                        |
| 新生信息    |            |                                        |
| 欧海生     |            | ~                                      |
| 为该学生报名  |            | $\bigcirc$                             |
| 身份证号    | -          |                                        |
| 性别      | 男          |                                        |
| 户籍所在地   |            |                                        |
| 户籍地址    |            |                                        |
| 出生年月    | 19940516   |                                        |
| 与户主关系   | 长子         |                                        |
|         |            |                                        |
|         | 下一步        |                                        |

# 第七步 提交报名信息

提交前请再次确认填报信息(监护人信息、新生信息)是否准 确无误,点击"递交报名信息",点击确认,报名信息提交成功。

| 17:13     |             |           |                             |                                           |                 |
|-----------|-------------|-----------|-----------------------------|-------------------------------------------|-----------------|
| く 关闭      | 提交材料        | 记录        |                             |                                           |                 |
| 招生简章 选择学校 | 校 入读承诺      | 户籍信息 递交材料 |                             |                                           |                 |
| 户籍信志      |             | ^         | く 关闭                        | 我的报名                                      | 记录              |
|           |             |           | 招生简章 选择学校                   | 入读承诺                                      | 户籍信息 递交材料       |
| ▲▲▲ 监护人们  | 言息          |           |                             |                                           |                 |
| 姓名        |             |           |                             |                                           |                 |
| 身份证号      |             |           |                             |                                           |                 |
| 联系电话      | 13407582295 |           |                             | 材料递交成功                                    | b               |
|           |             |           | 1、报名信息册<br>核,并根据报<br>位,请耐心等 | <sub>是父后,</sub> 学校将会<br>名情况确定是否<br>待学校通知。 | 会及时组织审<br>需要电脑派 |
| 姓名        |             |           | 2、如有疑问,<br>**               | ,请致电 <u>1</u> 1000                        | 2               |
| 身份证号      |             |           | it                          | 3至办(联系电译<br>进行咨询。                         | 5+              |
| 性野        | 75          |           | 3、录取结果                      | 以学校公示为准。                                  |                 |
| 户籍所在地     | 江苏省盐城市射阳    | B         |                             | 查看我的报名                                    |                 |
| 户籍地址      |             |           |                             |                                           |                 |
| 出生年月      | 19940516    |           |                             | 返回首页                                      |                 |
| 与户主关系     | 长子          |           |                             |                                           |                 |
|           | 递交材料        |           |                             |                                           |                 |
|           |             | •         |                             |                                           |                 |

# 友情提醒:

报名信息提交后,学校将会及时组织审核,并根据报名情况确定是否需要电脑派位,请耐心等待学校通知。

2. 如有疑问,请拨打所报学校招生咨询电话进行咨询。

3. 录取结果以学校公示为准。